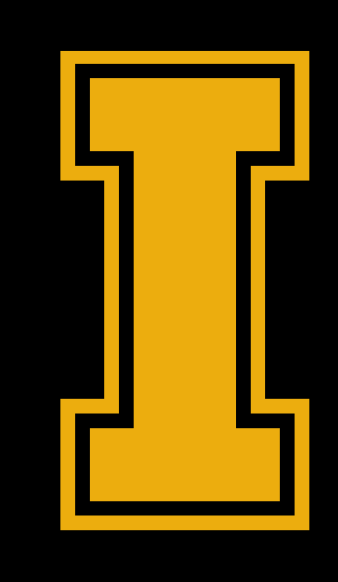

# CDAR INSTRUCTOR PORTAL

# LOGGING IN AND OVERVIEW

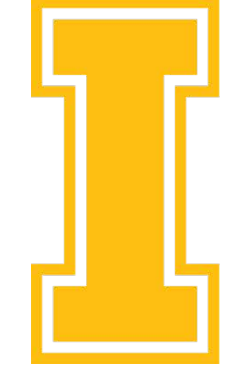

University of Idaho

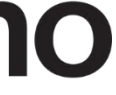

### Getting to the CDAR Instructor Portal

### You can access the portal through VandalWeb or the CDAR website.

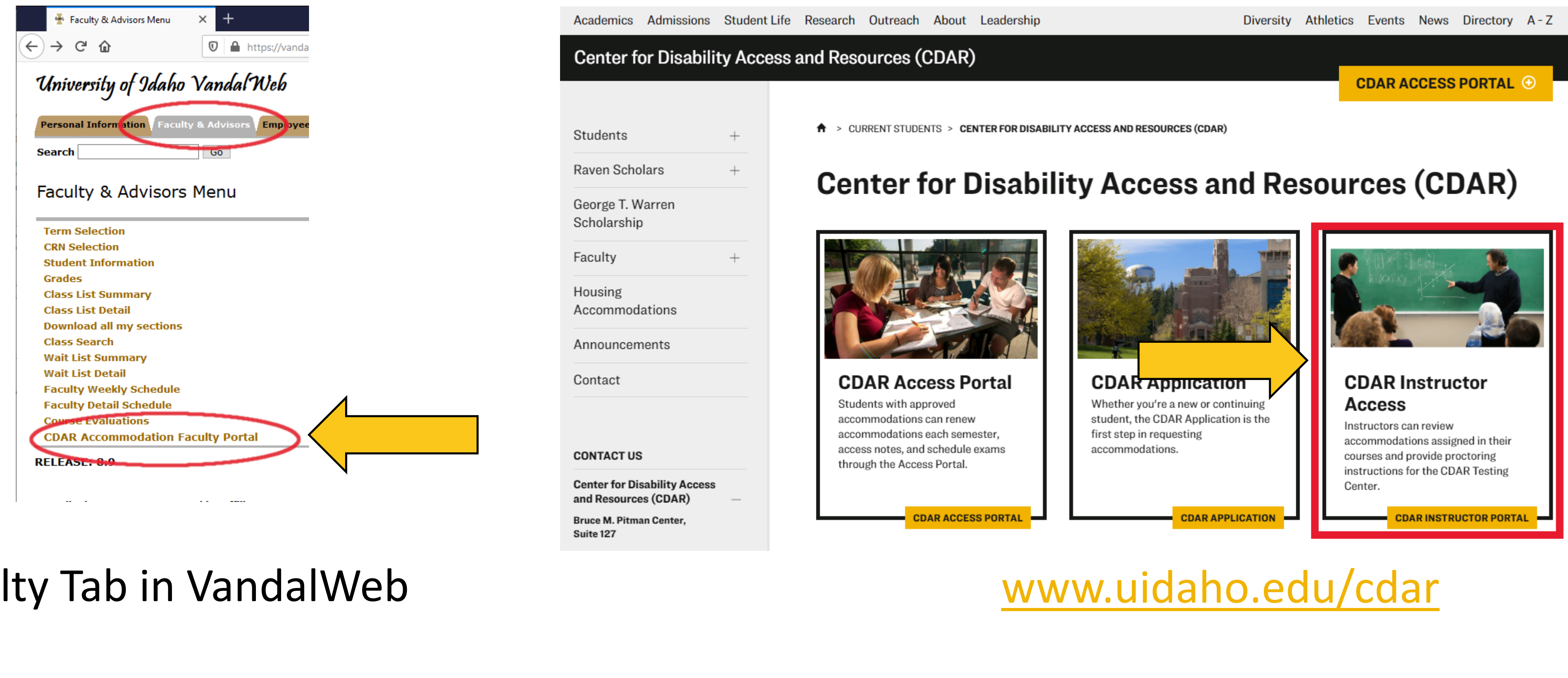

### Faculty Tab in VandalWeb

Login using your NetID. Portal is linked to DUO, so you will need your authentication method.

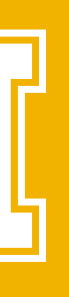

### **FERPA Reminder**

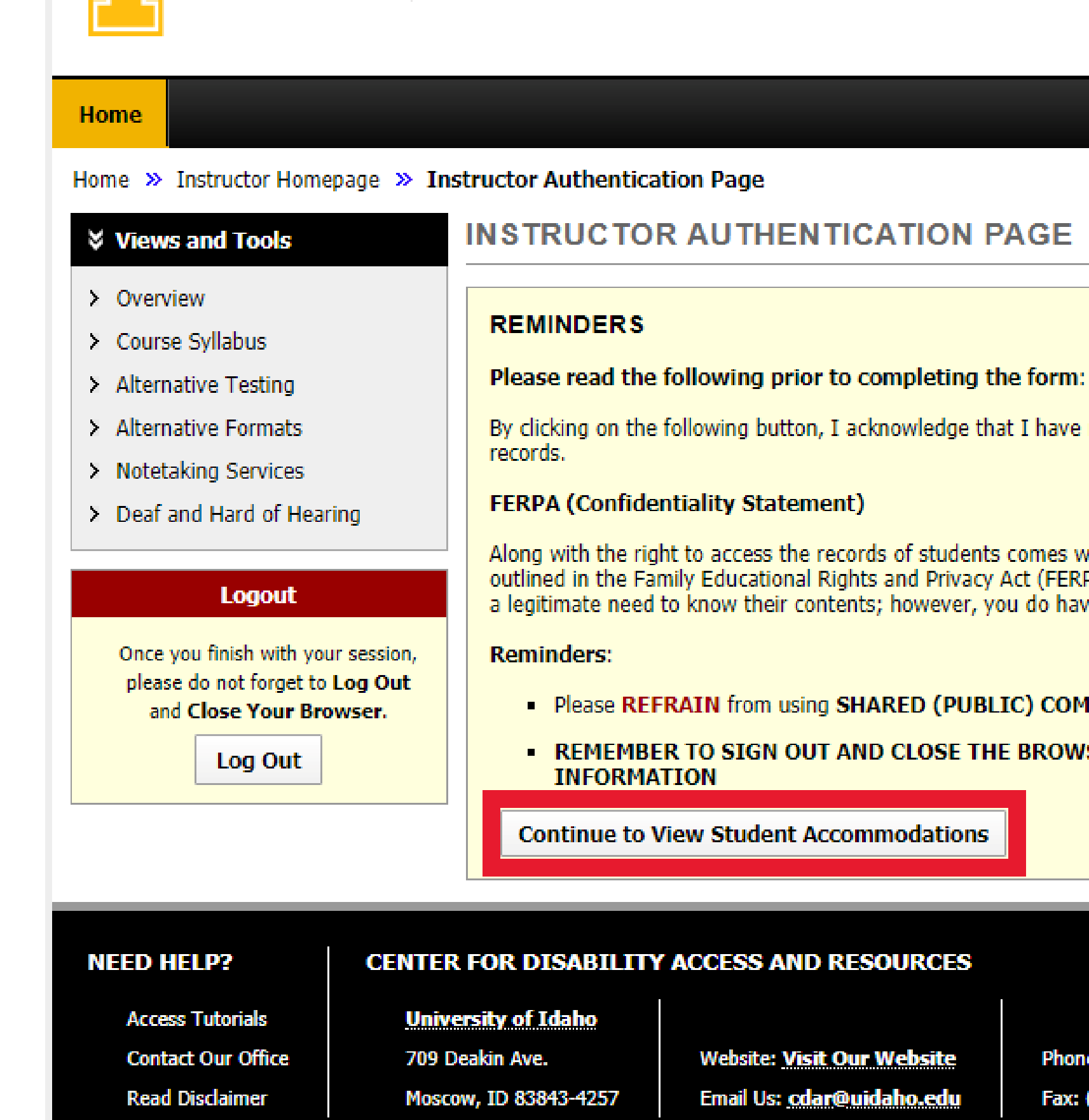

University of Idaho

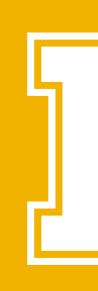

By clicking on the following button, I acknowledge that I have received and understand the school's FERPA policy as it pertains to student

Along with the right to access the records of students comes with the responsibility to maintain the rights of students particularly as outlined in the Family Educational Rights and Privacy Act (FERPA). Student Records are open to members of the faculty and staff who have a legitimate need to know their contents; however, you do have a responsibility to maintain confidentiality.

### Please REFRAIN from using SHARED (PUBLIC) COMPUTER.

REMEMBER TO SIGN OUT AND CLOSE THE BROWSER COMPLETELY AFTER YOU ARE FINISHED ACCESSING THIS

Website: Visit Our Website Email Us: cdar@uidaho.edu Phone: (208) 885 - 6307 Fax: (208) 885 - 6404

The first screen upon logging in is a reminder that you are viewing sensitive data, and all information should remain confidential.

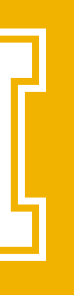

### Overview Tab

### Home Home >> Instructor Homepage >> Overview OVERVIEW > Overview Previous Term X Course Syll Course 🔉 Alterna Click to Expand Advanced Search Panel > Alternativ nats > Notetakir rices of Hearing > Deaf and LIST OF STUDENTS WHO REQUESTED A but Legend: Once you finish with your session, ATS: Alternative Testing please do not forget to Log Out • DHO: Deaf and Hard of Hearing and Close Your Browser. Log Out Export Search Result To CSV (Comma-Sep

| View | CRN     | SBJ  | CRS |
|------|---------|------|-----|
| View | CDAR20  | CDAR | 100 |
| View | CDARDMO | CDAR | 101 |
| View | CDARDMO | CDAR | 101 |
| View | CDARDMO | CDAR | 101 |
| View | CDARDMO | CDAR | 101 |
| View | CDARDMO | CDAR | 101 |

Export Student Courses with Eligibility

Export Student Lists

|                   | Accommodation Requests Search Students' Eligibilities |
|-------------------|-------------------------------------------------------|
| Term: Spring 2020 | Next Term                                             |
|                   | Sort Result: Course Information   Sort                |
| CCOMMODATION      |                                                       |

- ATP: Alternative Formats
- NTK: Notetaking Services

| Comma-Separated Values) File              |                  |                                       |
|-------------------------------------------|------------------|---------------------------------------|
| For Accommodation Export, Sort Column by: | Alphabetically 🔻 | Export Student Accommodation Requests |
| liaibility                                |                  |                                       |

| SEC | Student's Full Name | ATS | NTK | ATP | DHO | Status  |
|-----|---------------------|-----|-----|-----|-----|---------|
| 01  | Hope Pym            | Yes |     |     |     | Read    |
| 01  | Mickey Mouse        | Yes | Yes |     | Yes | Read    |
| 01  | Minnie Mouse        | Yes |     |     | Yes | Emailed |
| 01  | Hope Pym            | Yes | Yes | Yes |     | Emailed |
| 01  | Dot Warner          | Yes |     |     |     | Read    |
| 01  | Wacko Warner        | Yes |     |     |     | Emailed |

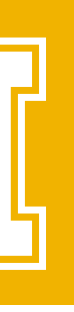

### Advanced Search

Ŧ

| Accommodation Term: | 2020 - Spring      |
|---------------------|--------------------|
| Course Subject:     |                    |
| Course Number:      | 200                |
| Section Number:     |                    |
| Sort By:            | Course Information |
|                     | Search Start Over  |

### LIST OF STUDENTS WHO REQUESTED ACCOMMODATION

Legend:

- ATS: Alternative Testing
- DHO: Deaf and Hard of Hearing

|                                                                                                    |                                                          |       |     |     |                     |      |     |     |     |        | / |
|----------------------------------------------------------------------------------------------------|----------------------------------------------------------|-------|-----|-----|---------------------|------|-----|-----|-----|--------|---|
| Exp                                                                                                    | xport Search Result To CSV (Comma-Separated Values) File |       |     |     |                     |      |     |     |     |        |   |
| Export Student Lists For Accommodation Export, Sort Column by: Alphabetically   Export Student Accommodation Requests |                                                          |       |     |     |                     |      |     |     |     |        |   |
| Export Student Courses with Eligibility                                                                               |                                                          |       |     |     |                     |      |     |     |     |        |   |
|                                                                                                    |                                                          |       |     |     |                     | 01-1 |     |     |     |        |   |
| /ie                                                                                                    | W <u>CRN</u>                                             | SBJ   | CRS | SEC | Student's Full Name | AIS  | NIK | AIP | DHO | Status |   |
| Vie                                                                                                    | RAVEN20                                                  | RAVEN | 200 | 01  | Mickey Mouse        | Yes  | Yes | Yes |     | Read   |   |
|                                                                                                    |                                                          | DAVEN | 200 | 01  | Minute Marrie       | Vee  |     |     |     | E      |   |

| Export Search Result To CSV (Comma-Separated Values) File |                                                                                               |            |     |     |                     |     |     |                                       |     |         |  |  |
|-----------------------------------------------------------|-----------------------------------------------------------------------------------------------|------------|-----|-----|---------------------|-----|-----|---------------------------------------|-----|---------|--|--|
| Expo                                                      | Export Student Lists         For Accommodation Export, Sort Column by:         Alphabetically |            |     |     |                     |     |     | Export Student Accommodation Requests |     |         |  |  |
| Export Student Courses with Eligibility                   |                                                                                               |            |     |     |                     |     |     |                                       |     |         |  |  |
|                                                           |                                                                                               |            |     |     |                     |     |     |                                       |     |         |  |  |
| View                                                      | CRN                                                                                           | <u>SBJ</u> | CRS | SEC | Student's Full Name | ATS | NTK | ATP                                   | DHO | Status  |  |  |
| View                                                      | RAVEN20                                                                                       | RAVEN      | 200 | 01  | Mickey Mouse        | Yes | Yes | Yes                                   |     | Read    |  |  |
| View                                                      | RAVEN20                                                                                       | RAVEN      | 200 | 01  | Minnie Mouse        | Yes |     |                                       |     | Emailed |  |  |

### Use the Advanced Search feature to easily view and export accommodations.

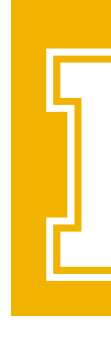

• NTK: Notetaking Services

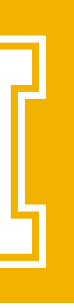

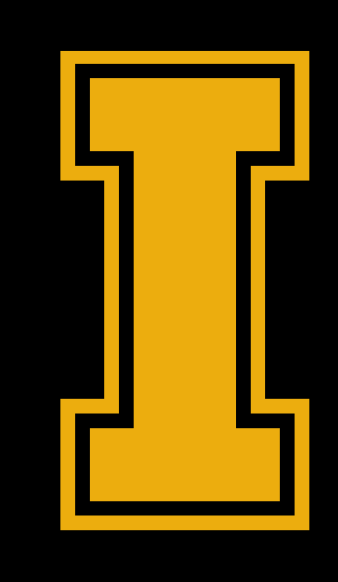

# CDAR INSTRUCTOR PORTAL

### **TESTING AND ALTERNATIVE TESTING AGREEMENTS**

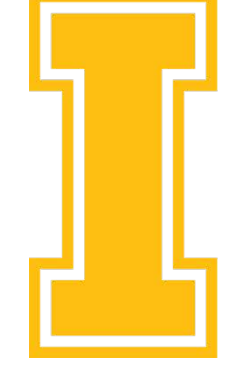

University of Idaho

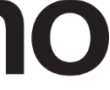

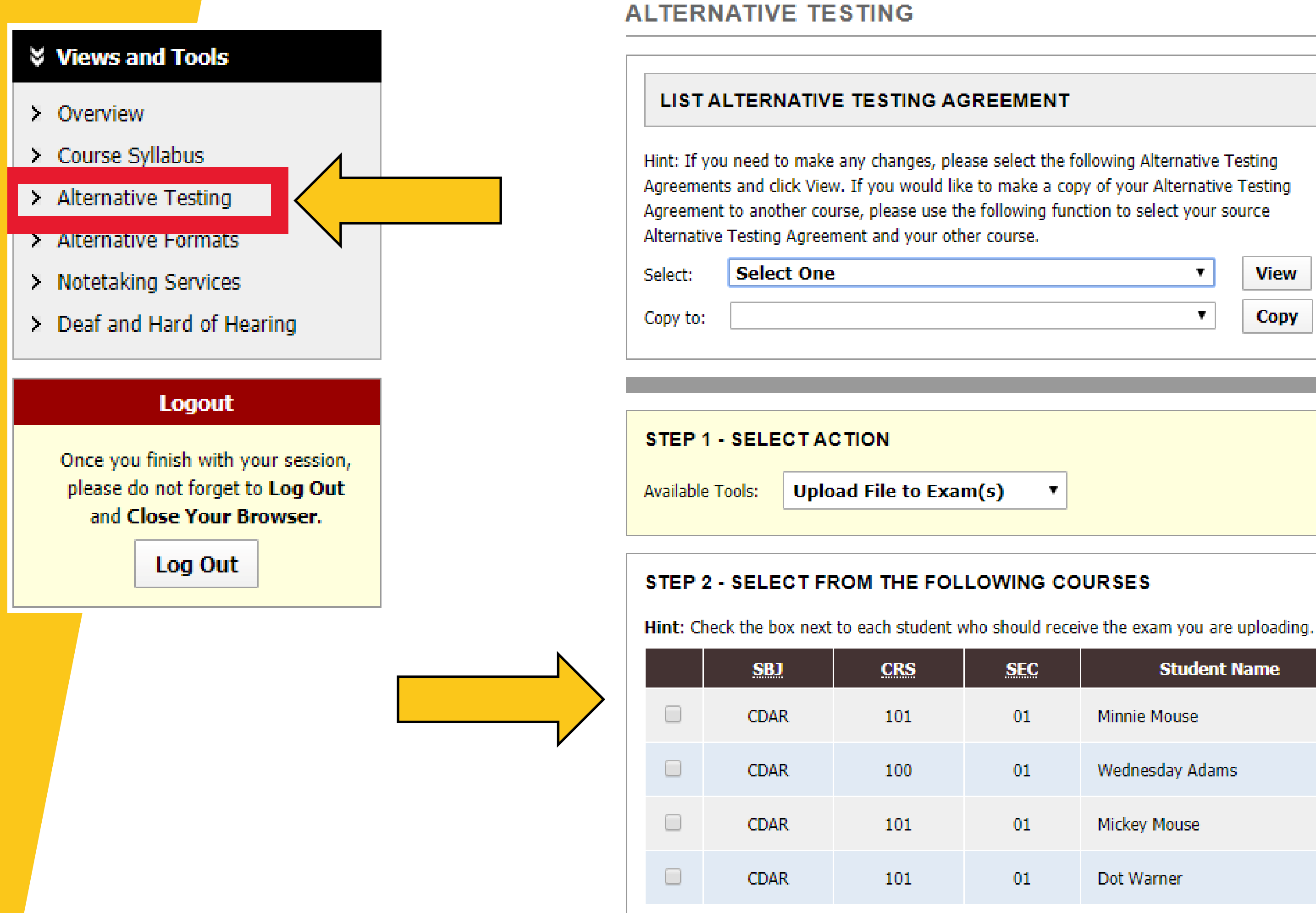

### Alternative Testing – Main

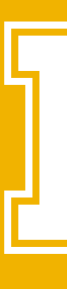

List Exams Students' Courses

| NT<br>the following Alternative Testing<br>a copy of your Alternative Testing<br>function to select your source<br>View<br>View<br>Copy |                                                                                                    | ] |
|----------------------------------------------------------------------------------------------------|----------------------------------------------------------------------------------------------------|---|
| the following Alternative Testing<br>a copy of your Alternative Testing<br>function to select your source<br>View<br>Copy               | ΝТ                                                                                                    |   |
|                                                                                                    | he following Alternative Testing<br>a copy of your Alternative Testing<br>function to select your source<br>View<br>Copy |   |

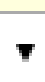

| Student Name    | Туре | Date       | Time     | Status                 |
|-----------------|------|------------|----------|------------------------|
| Minnie Mouse    | Exam | 03/17/2020 | 01:00 PM | No Show                |
| Wednesday Adams | Exam | 03/17/2020 | 01:00 PM | Completed (Taken)      |
| Mickey Mouse    | Exam | 03/18/2020 | 02:00 PM | Approved - View Detail |
| Dot Warner      | Exam | 03/19/2020 | 03:00 PM | Approved - View Detail |

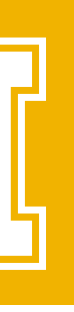

### Alternative Testing Agreement

### ALTERNATIVE TESTING

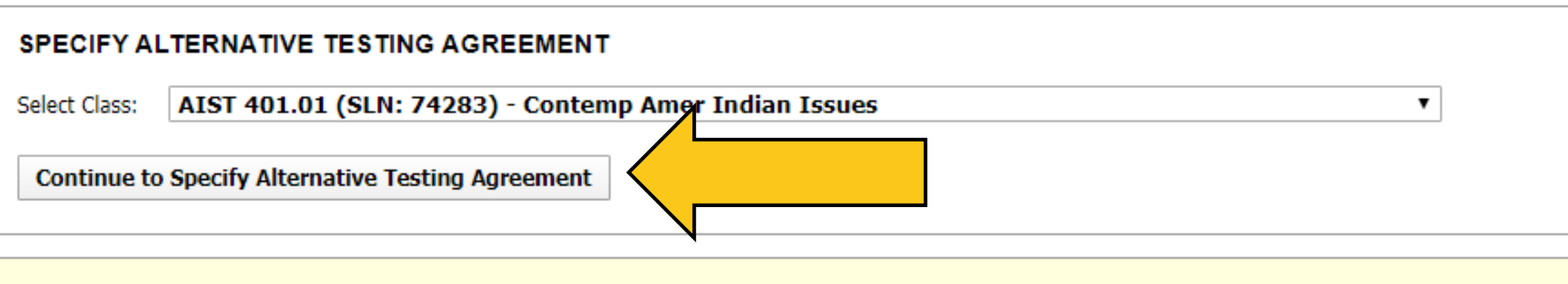

Questions? Contact Us!

Please contact our office if you have any questions regarding Alternative Testing request.

CDAR Testing Services Bruce M. Pitman Center, Basement, Room 56 Moscow, Idaho 83844-4257 208-885-9004 (Testing) or 208-885-6307 (Main Office) cdar-testing@uidaho.edu

> The Alternative Testing Agreement (ATA) provides CDAR Testing Services with exam details in order to proctor accommodated exams.

CDAR cannot confirm students' exam requests until the instructor completes the ATA

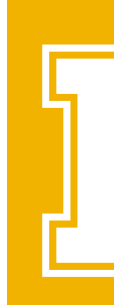

| A | LTERNATIVE TESTING                                                                                                    | List Exams Stude    |
|---|----------------------------------------------------------------------------------------------------|---------------------|
|   | Class: CDAR 100.01 - Cdar Test Course (CRN: CDAR20)                                                                                          |                     |
|   | Alternative Testing Agreement                                                                                                    |                     |
|   | 1. Choose all conditions which may apply to the exams in the course.                                                                         |                     |
|   | Accommodative Exams will be proctored by CDAR Testing Services.                                                                              |                     |
|   | Instructor will proctor exams or within the department while providing studen accommodations as outlined in the Faculty Notification Letter. | ts will all testing |
|   | This course does not have exams nor a Final Exam.                                                                                            |                     |
|   | Exam dates have not yet been determined (TBD).                                                                                               |                     |
|   | Additional Note or Comment                                                                                                    |                     |
|   |                                                                                                    |                     |

 Is there a Course Coordinator for this course? (Example, a course has five instructors throughout the term however there is one instructor coordinating the day-to-day tasks related to the course. Note: Not all departments utilize Course Coordinators.) \*

Yes (Please provide Course Coordinator's name and email)

🔘 No

Additional Note or Comment

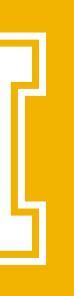

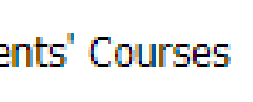

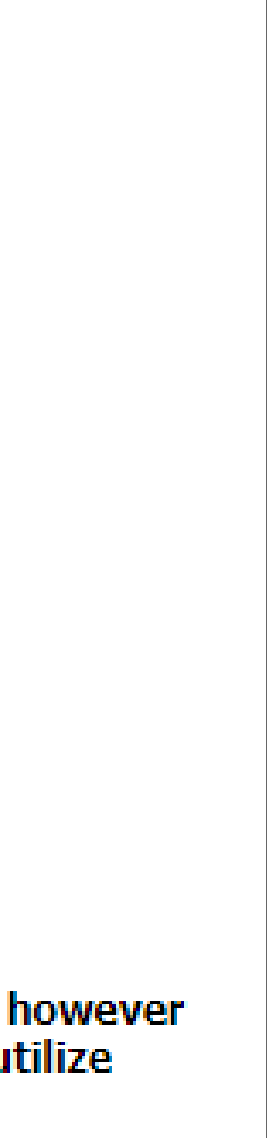

# Copying ATA's

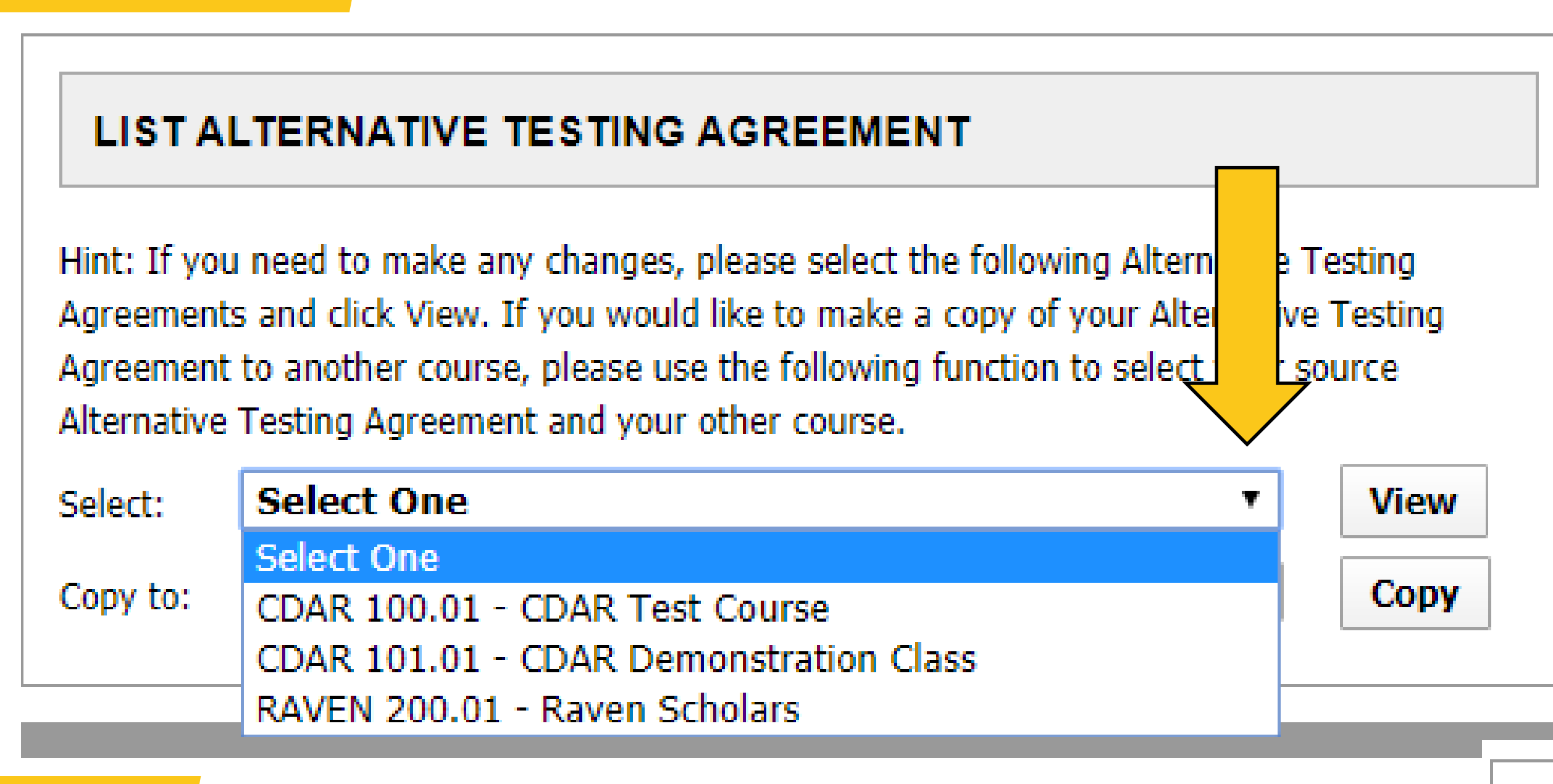

Instructors can also email <u>cdar-</u> <u>testing@uidaho.edu</u> and request we copy the ATA to your other courses

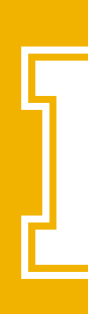

If you teach multiple sections of the same course, or all your exams have the same guidelines, you can copy the same ATA to your other courses.

### LIST ALTERNATIVE TESTING AGREEMENT

Hint: If you need to make any changes, please select the following Alternative Testing Agreements and click View. If you would like to make a copy of your Alternative Testing Agreement to another course, please use the following function to select your source Alternative Testing Agreement and your other course.

| Select:  | CDAR 100.01 - CDAR Test Course | View |
|----------|--------------------------------|------|
| Copy to: | ▼                              | Сору |
|          |                                |      |

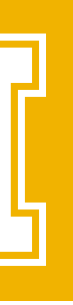

### Views and Tools

- Overview
- > Course Syllabus
- > Alternative Testing
- Alternative Formats
- X Notetaking Services
- > Deaf and Hard of Hearing

### Logout

Once you finish with your session, please do not forget to Log Out and Close Your Browser.

Log Out

# Editing ATA's

### LIST ALTERNATIVE TESTING AGREEMENT

Alternative Testing Agreement and your other course.

Select:

CDAR 100.01 - CDAR Test Course

Copy to:

resources allowed during exams.

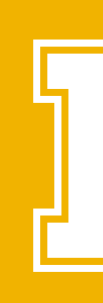

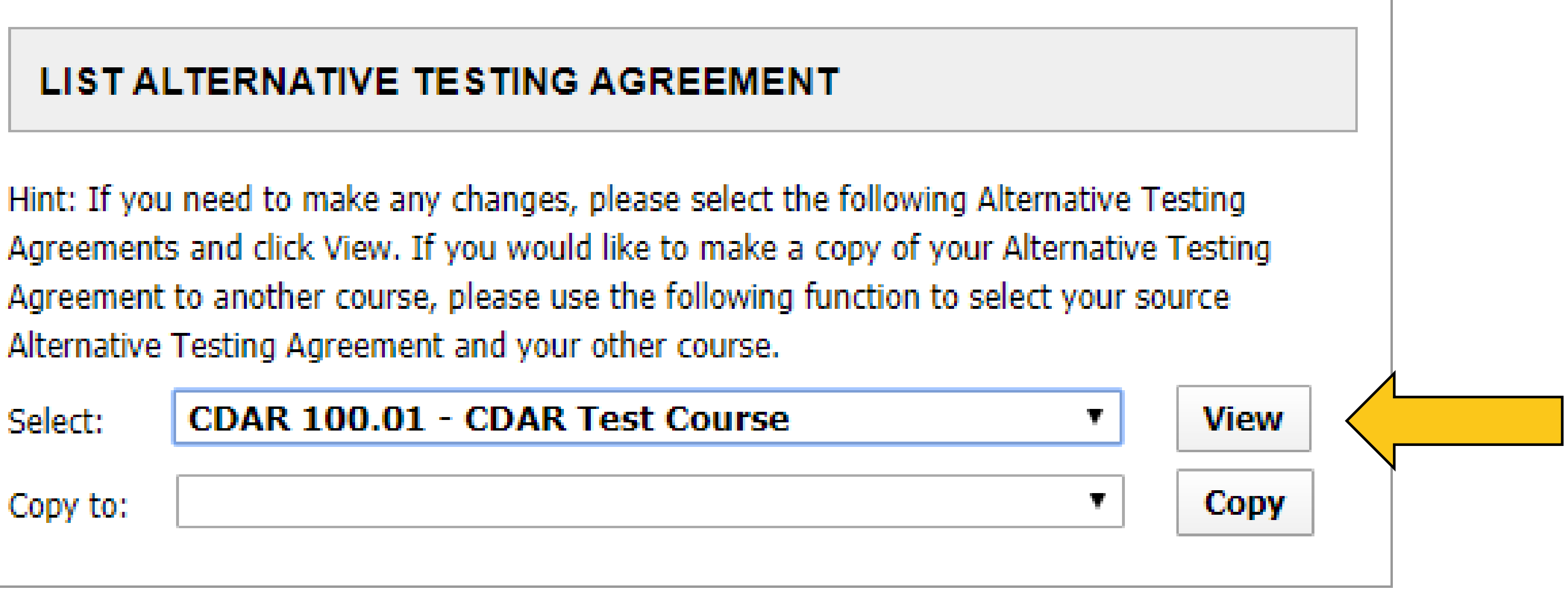

- Instructors can edit an ATA at any point in the semester. Possible reasons include date changes or additional

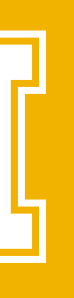

# Uploading Exams

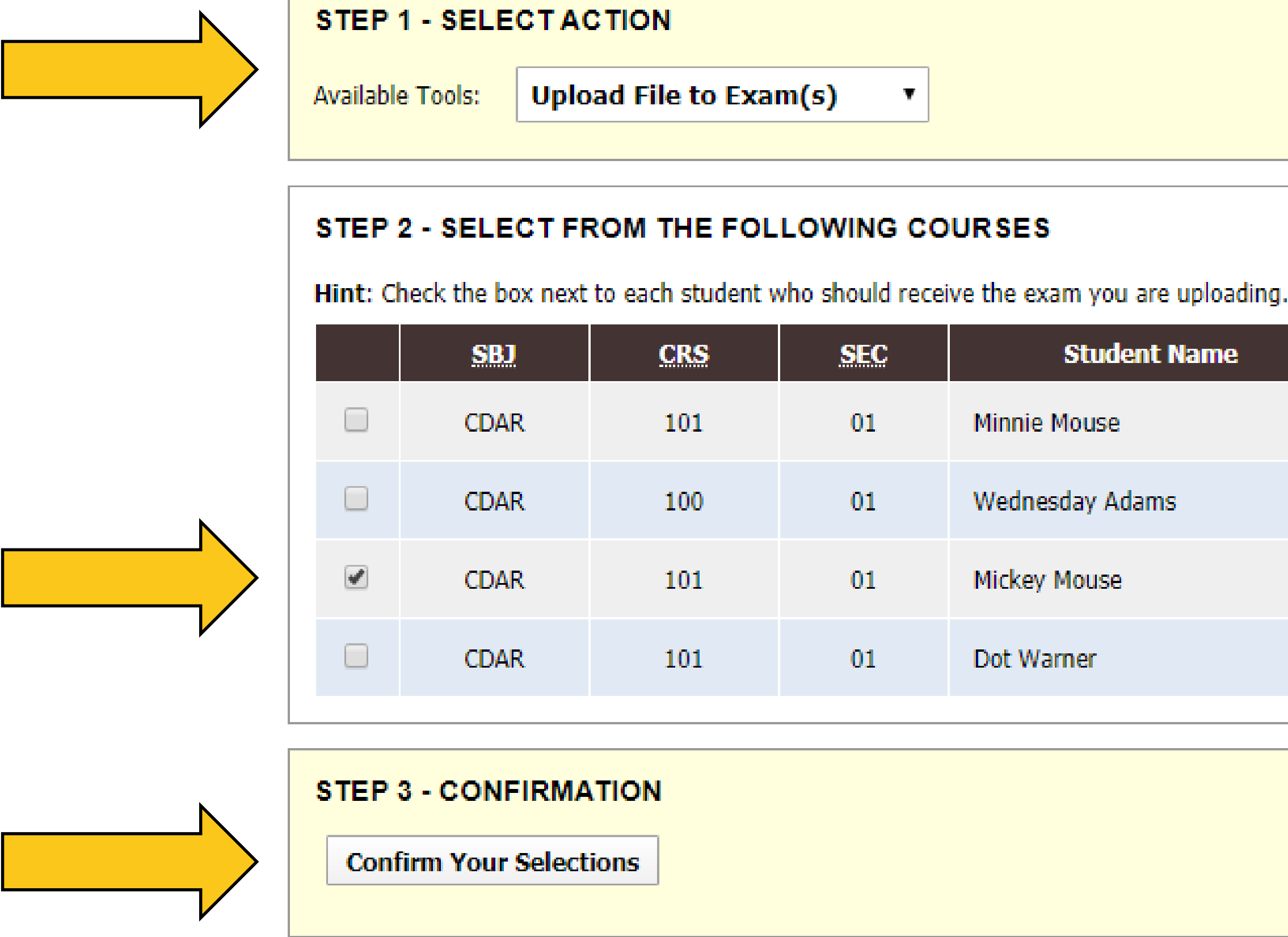

Instructors can upload exams to the portal. When uploading, you will have the option to use the same test for all students or upload a unique version for the student. If you have multiple versions of an exam, contact cdartesting@uidaho.edu for assistance.

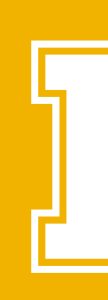

| Student Name   | Туре | Date       | Time     | Status                 |
|----------------|------|------------|----------|------------------------|
| innie Mouse    | Exam | 03/17/2020 | 01:00 PM | No Show                |
| ednesday Adams | Exam | 03/17/2020 | 01:00 PM | Completed (Taken)      |
| ickey Mouse    | Exam | 03/18/2020 | 02:00 PM | Approved - View Detail |
| ot Warner      | Exam | 03/19/2020 | 03:00 PM | Approved - View Detail |
|                |      |            |          |                        |

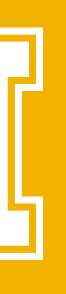

| <br> |
|------|
|      |
|      |
|      |
|      |
|      |
|      |
|      |
|      |
|      |
|      |
|      |
|      |
|      |
|      |
|      |
|      |
|      |
|      |
|      |
|      |
|      |
|      |
|      |
|      |
|      |
|      |
|      |
|      |
|      |
|      |
|      |
|      |
|      |
|      |
|      |
|      |
|      |
|      |
|      |
|      |
|      |
|      |
|      |
|      |
|      |
|      |
|      |
|      |
|      |
|      |
|      |
|      |
|      |
|      |
|      |
|      |
|      |
|      |
|      |
|      |
|      |
|      |
|      |
|      |
|      |
|      |
|      |
|      |
|      |
|      |
|      |
|      |
|      |
|      |
|      |
|      |
|      |
|      |
|      |
|      |

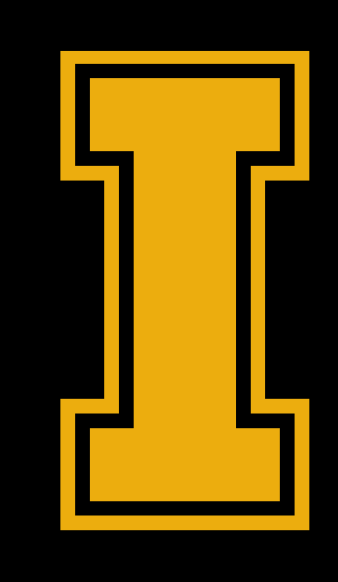

# CDAR INSTRUCTOR PORTAL

### NOTETAKING **DEAF & HARD OF HEARING ALTERNATE FORMAT TEXT SYLLABUS**

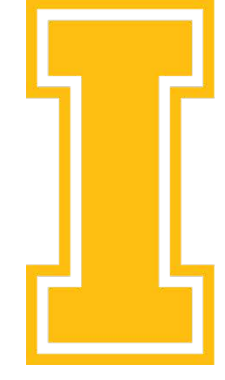

University of Idaho

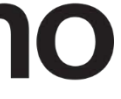

# **Notetaking & Deaf and Hard of Hearing**

### ∀ Views and Tools

- > Overview
- Course Syllabus
- > Alternative Testing
- > Alternative Formats
- > Notetaking Services
- Deaf and Hard of Hearing

### Logout

Once you finish with your session, please do not forget to Log Out and Close Your Browser.

Log Out

The Notetaking and Deaf / HOH modules will CDAR personnel who will be present in the class as well as materials provided to students receiving the accommodation.

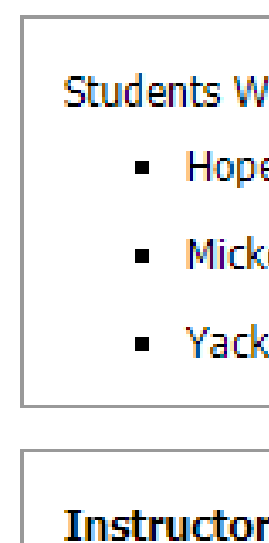

| 5 |
|---|
|   |
|   |
| Ľ |
|   |

| NOTETAKING SERVICE                                                                                                    | E S                                                                                                    |                                            |     |         |
|----------------------------------------------------------------------------------------------------|----------------------------------------------------------------------------------------------------|--------------------------------------------|-----|---------|
| Previous Term                                                                                                    | Term: Spr                                                                                                    | ing 2020                                   | Nex | t. Term |
| CDAR 101.01 - Cdar Demo                                                                                                 | tion Class                                                                                                    |                                            |     |         |
| List of Notetaker(s):                                                                                                   |                                                                                                    |                                            |     |         |
| <ul> <li>Name: Nice Notetaker (Email</li> </ul>                                                                         | il: fakenotetaker@notetaker.net).                                                                                                    |                                            |     |         |
| Available Note(                                                                                                    | s) for Download (Click to Expa                                                                                                    | nd)                                        |     |         |
| <ul> <li>ACCT 201-01 03-13</li> <li>File Size: 1 KB Uplo</li> <li>Notes for Week 4 (<br/>File Size: 59 KB Up</li> </ul> | 1-2020 <b>Provided Note</b> Daded on: Wednesday, March 11, 2 (Monday) <b>Provided Note</b> Download Note Doaded on: Thursday, January 30, | 2020 at 09:38:34 AM<br>2020 at 08:58:30 AM |     |         |
| Students Who Have Requested A<br>Hope Pym                                                                               | Accommodation:                                                                                                    |                                            |     |         |
| <ul> <li>Mickey Mouse</li> </ul>                                                                                        |                                                                                                    |                                            |     |         |
| <ul> <li>Yacko Warner</li> </ul>                                                                                        |                                                                                                    |                                            |     |         |
| Instructor Note Modify<br>Not Specified                                                                                 |                                                                                                    |                                            |     |         |

### Cdar-notetaking@uidaho.edu

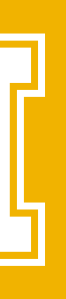

### **Alternate Format Text**

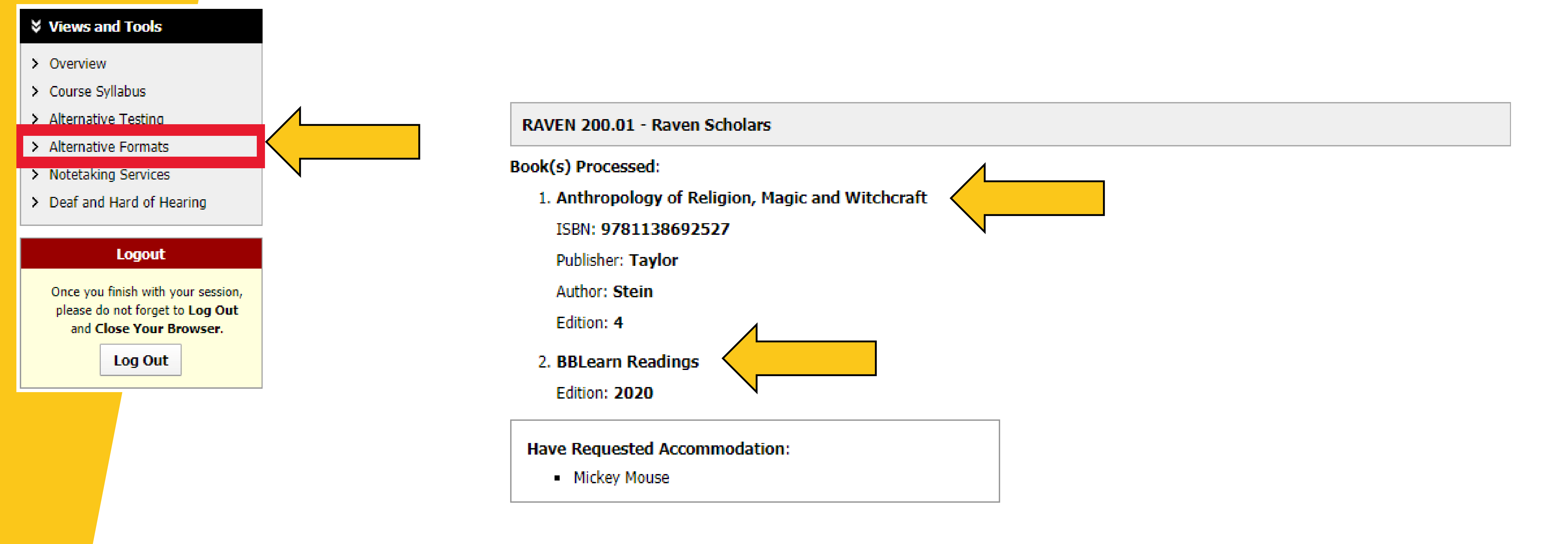

# assistance with readings posted in BBLearn, please email <u>atext@uidaho.edu</u> with a list of readings posted in BBLearn.

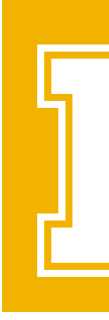

The Alternative Formats module will list any reading material the student has requested in an alternate format. If the student has requested

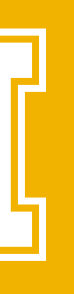

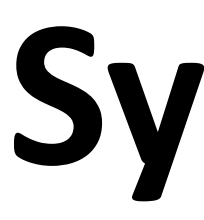

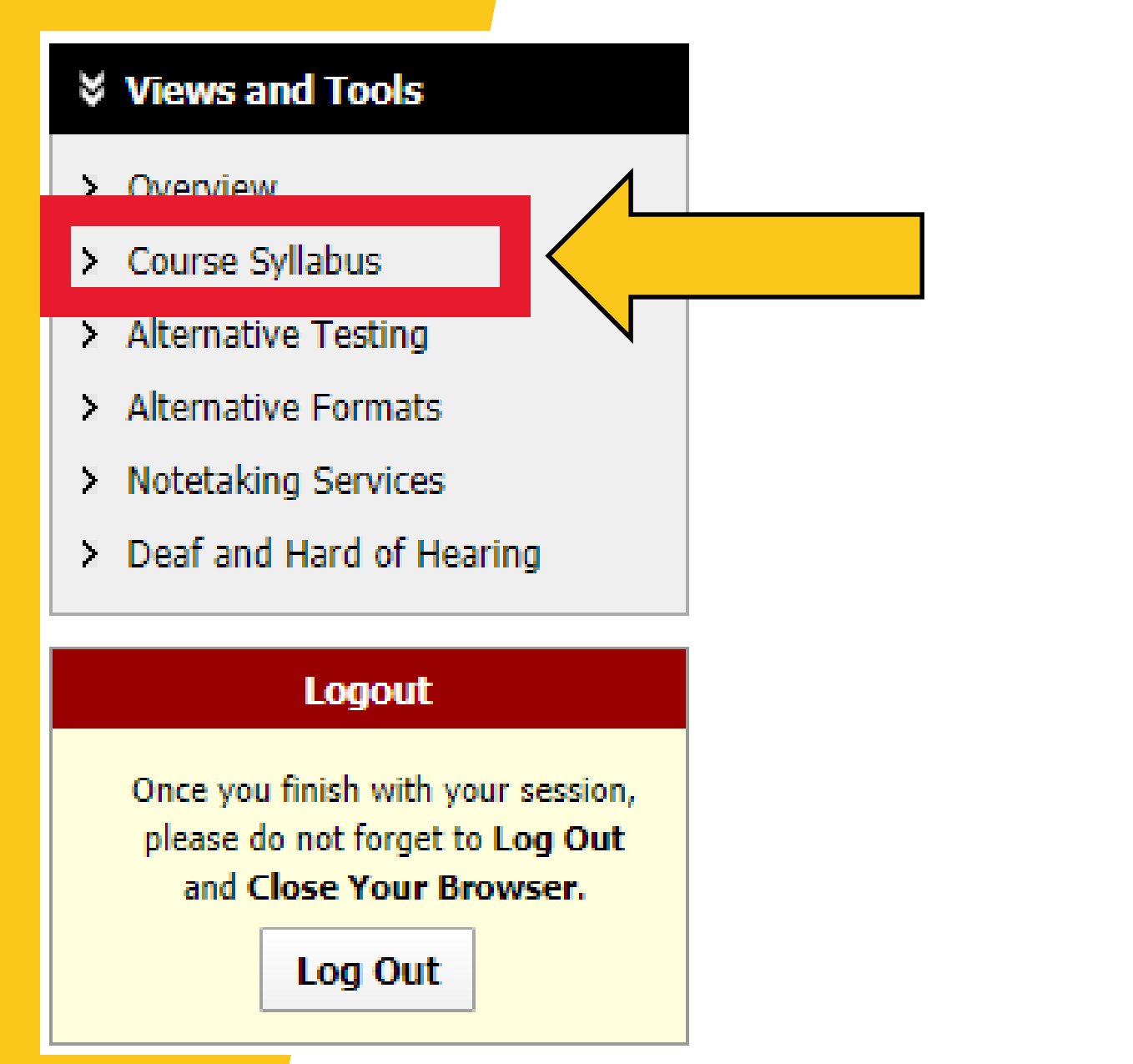

Home Home » Instructor Homepage » Course Syllabus Views and Tools > Overview Course Syllabus > Alternative Testing > Alternative Formats > Notetaking Services > Deaf and Hard of Hearing Logout Once you finish with your session, please do not forget to Log Out and Close Your Browser. Log Out

Instructors are able to upload course syllabi. This helps CDAR understand class format and learning objectives. All instructors are encouraged to include a statement on syllabi informing students with disabilities of their right to request reasonable accommodations in the classroom.

Syllabus Statement: Students with disabilities needing accommodations to fully participate in this class should contact Center for Disability Access and Resources (CDAR). All accommodations must be approved through CDAR prior to being implemented. To learn more about the accommodation process, visit CDAR's website at <u>www.uidaho.edu/cdar</u> or call 208-885-6307.

### **Syllabus**

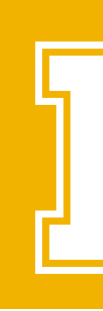

### **COURSE SYLLABUS**

| Previous T | Term   | Term: Spring 2020                                                                                                    |                                 |                           |        | ext Term |
|------------|--------|----------------------------------------------------------------------------------------------------|---------------------------------|---------------------------|--------|----------|
|            |        | <ul> <li>UPLOAD INSTRUCTION</li> <li>If you are scanning your document at 150 - 300 dpi as resolution.</li> <li>Upload one file at a time and the maximum allowable file size is 20 MB per upload.</li> <li>View: Acceptable File Types.</li> </ul> |                                 |                           |        |          |
| Upload     | l Form |                                                                                                    |                                 |                           |        |          |
|            |        | Cla                                                                                                    | ss *: Select One                |                           |        | •        |
|            |        | Syllabus Tit                                                                                                    | le <u>*</u> :                   |                           |        |          |
|            |        | Select                                                                                                    | File: Choose File No file chose | n                         |        |          |
|            |        |                                                                                                    | Upload Syllabus                 |                           |        |          |
| SBJ        | CRS    | SEC                                                                                                    | Syllabus Title                  | Upload Date               | Delete | View     |
| CDAR       | 100    | 01                                                                                                    | CDAR 100 Syllabus               | 01/27/2020 at 01:35:10 PM | Delete | View     |

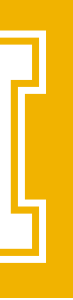

### EMAIL <u>CDAR@UIDAHO.EDU</u> OR CALL 208-885-6307 **IF YOU HAVE QUESTIONS OR PROBLEMS LOGGING INTO THE INSTRUCTOR PORTAL.**

# QUESTIONS / **PROBLEMS?**

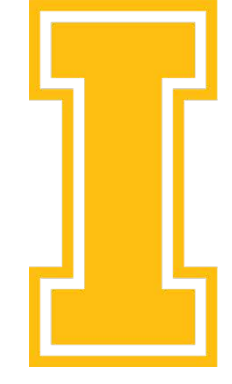

University of Idaho

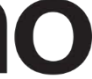